## БИРАЊЕ ПРЕДМЕТА - ЖЕЉЕ

Након логовања на свој еСтудент налог, бирате опцију "Бирање предмета". У оквиру ове опције потребно је кликнути на дугме "Преглед жеља".

|                            |              |                                      |       |                  | - Citra  |
|----------------------------|--------------|--------------------------------------|-------|------------------|----------|
| Почетна                    | Бирање       | предмета                             |       |                  |          |
| Стара обавештења           |              |                                      |       |                  |          |
| ШВ 20                      | Тренутни     | і списак предмета из текуł           | пе ш  | колске годин     | le       |
| Испитни рокови             |              |                                      |       | -                |          |
| Пријава испита             | Акроним      | Назив                                | Н.гр. | Тип пријаве      | Семестар |
| Испити                     | 123456789    | Бирање жеља                          | 1     | обавезан предмет | четврти  |
| Активности                 | 13С052СИС    | Сигнали и системи                    | 1     | изборни предмет  | трећи    |
| Спискови                   | 13C053HM     | Неуралне мреже                       | 1     | изборни предмет  | пети     |
| Распоред часова            | 13C082BC     | Вероватноћа и статистика             | 1     | изборни предмет  | четврти  |
| Промена групе              | 13C112AP     | Архитектура рачунара                 | 1     | обавезан предмет | четврти  |
| Бирање предмета            | 13C112ACΠ2   | Алгоритми и структуре података 2     | 1     | обавезан предмет | трећи    |
| Анкета                     | 13C1125П1    | Базе података 1                      | 1     | обавезан предмет | трећи    |
| Молба                      | 13С112ВД     | Веб дизајн                           | 1     | изборни предмет  | шести    |
| Моји предмети              | 13C112OO1    | Објектно-оријентисано програмирање 1 | 1     | обавезан предмет | трећи    |
| Обавезе                    | 13C112OO2    | Објектно-оријентисано програмирање 2 | 1     | обавезан предмет | четврти  |
| Уписи                      | 13C112OPT2   | Основи рачунарске технике 2          | 1     | обавезан предмет | трећи    |
| Школарине и уплате         | 13C112OC1    | Оперативни системи 1                 | 1     | обавезан предмет | четврти  |
| Избор профила              | 13C112PM1    | Рачунарске мреже 1                   | 1     | обавезан предмет | четврти  |
| Завршни рад                |              |                                      |       | -                |          |
| Администрација             | Да бисте п   | регледали жеље, кликните на          | дугм  | ие Преглед же    | ъа.      |
| Датотеке                   | Преглед жегь | a                                    |       |                  |          |
| Избор делегата             | (ipoint)     |                                      |       |                  |          |
| MSDNAA                     |              |                                      |       |                  |          |
| Претраживање<br>библиотеке |              |                                      |       |                  |          |

Отвориће се форма као на слици испод. У горњем делу је списак изабраних жеља који је за сада празан.

| писак изабра                               | них жеља                   |  |  |
|--------------------------------------------|----------------------------|--|--|
| Семестар : четврти                         | Година студија : друга     |  |  |
| Група : Бирање предм<br>Нисте бирали из ов | ата жеље<br>а <i>групе</i> |  |  |
|                                            |                            |  |  |

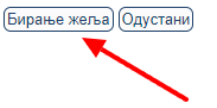

Испод ове табеле кликом на дугме "Бирање жеља", започиње се избор жеља. У табели лево налазе се сви изборни предмети који могу да се бирају, односно од којих можете саставити списак жеља. Кликом на предмет па на опцију између две табеле "Пребаци" предмет прелази у табелу "Ваш избор".

| Ваш избор                            |
|--------------------------------------|
|                                      |
| Sauy cee                             |
| ен позицијом у листи десног прозора. |
| Преб<br>Преб<br>дређ                 |

Обратите пажњу на поруку која се налази испод табеле!

Након што се изврши избор жеља, у десној табели ће бити поређани сви предмети према приоритету.

| Бирање предмета жеље                                                                     |                         |                                                                                                    |                    |
|------------------------------------------------------------------------------------------|-------------------------|----------------------------------------------------------------------------------------------------|--------------------|
| Група: Бирање предмета жеље<br>Понуђени предмети                                         | са<br>р<br>и Избаци све | Ваш избор<br>19Д011ВЕП Вишемоторни електрични погони<br>19Д011МУЕ Микропроцесорско управљање енергетским претварачима<br>19Д021ВИЕ Вештачка интелигенција у електроенергетици | 80°<br>40°<br>100° |
| Назад Дальа Одустани Пријави                                                             |                         |                                                                                                    |                    |
| 🗊 Стрелицама пребаците жељене предмете из левог у десни прозор. Приоритет избора предмет | а је одређен позиц      | ијом у листи десног прозора.                                                                                                    |                    |

Након завршеног избора жеља потврдити свој избор кликом на дугме "Пријави". Појавиће се прозор у коме уколико немате никаквих измена, треба да потврдите пријаву.

|   | Бирање предмета жеље потврда 🛛 🗙         |  |
|---|------------------------------------------|--|
| Д | а ли сте сигурни да желите да потврдите? |  |
|   | Потврди Одустани)                        |  |
|   |                                          |  |

Након успешне пријаве предмета жеља систем вас враћа на почетак бирања и табела "Списак изабраних жеља" је сада попуњена и у њој можете видети свој списак.

| упа : Бирање предмета | жеље                      |                       |  |  |
|-----------------------|---------------------------|-----------------------|--|--|
| 1. 19Д011ВЕП Вишемото | рни електрични погони     |                       |  |  |
| 2. 19Д011МУЕ Микропро | цесорско управљање енер   | огетским претварачима |  |  |
| 3. 19Д021ВИЕ Вештачка | интелигенција у електроен | нергетици             |  |  |
|                       |                           |                       |  |  |
|                       |                           |                       |  |  |